# 中国科技云通行证网站接入说明

(更新时间: 2021年12月31日)

# 1 关于中国科技云通行证

中国科技云通行证是基于中国科技云的统一账号系统,可以用于登录各类科研应用服务, 包括:科研在线、文档库、国际会议服务平台、科研主页、中科院邮件系统等,以及今后将 逐步扩展的更多应用服务。

UMT 即用户管理工具,是一套能实现用户管理以及单点登录统一身份认证的软件系统, 是协同工作环境套件 Duckling 的核心组件之一。

UMT 使用 OAuth 2.0 标准协议实现的单点登录和服务授权的身份认证接口,为其它应用 提供用户身份认证、服务授权、单点登录等功能。其最大的特点是安全和集成简单,协议标 准,编程语言支持广泛。中国科技云通行证使用 UMT OAuth 2.0 提供应用的接入。

中国科技云通行证是基于 UMT 的统一账号系统。通行证账号包括中科院邮件系统账号 以及原 Duckling 通行证账号共计约 20 多万用户账号。

中国科技云通行证为第三方应用提供接入服务,支持三种不同类型的应用接入:

- Web 网站接入
- 移动应用接入
- LDAP 应用接入

本文档为 Web 网站接入的说明文档。

# 2 Web 网站接入

Web 网站接入是中国科技云通行证针对第三方应用网站提供的网络接入方案。接入中国科技云通行证让您的网站支持用中国科技云通行证账号单点登录,免除用户在您网站注册、登录的烦琐程序,快速为网站增加用户,提升用户体验。

# 3 接入流程

您的网站要接入中国科技云通行证大体需要四个步骤:

- 提交 Web 网站的接入申请
- 网站接入审核
- 网站接入开发
- 网站部署上线

### 3.1 提交 Web 网站接入申请

提交 Web 网站接入申请的流程如下:

- 使用通行证账号登录通行证网站(http://passport.escience.cn/)
- 从通行证首页底部的【应用接入->管理应用】进入应用申请与管理页面,其直接访问的链接为: https://passport.escience.cn/user/developer.do?act=display
- 点击【添加新的应用接入】后,在弹出框中填写网站应用相关信息,相关界面为:

| 中国科技网通行证 首页 | 〔 个人资料  | 账号管理 账号安全 | き 帮助 | English 遇 | 出 |
|-------------|---------|-----------|------|-----------|---|
|             |         |           |      |           |   |
|             |         |           |      |           |   |
| 我的应用        | 开发文     | て档        |      | 添加新的应用接入  |   |
| 网站接入        | 移动应用 LC | DAP应用     |      |           |   |
| 中国利         | 4技网 (审核 | 亥通过)      |      | 更新 副餘     |   |

点击"添加新的应用接入"按钮,在如下弹出框中填写应用接入信息

| 新增应用接入参  | ≶数 ×                                                   |
|----------|--------------------------------------------------------|
| 应用名称:    | 文档庘                                                    |
| 应用类型:    | ●网站接入 移动应用 □LDAP应用                                     |
| 应用独立密码:  | ◎开启●关闭                                                 |
| 应用首页:    | http://ddl.escience.cn/                                |
|          | 请谨慎填写,提交后不可更改,例如http://www.escience.cn                 |
| 应用回调地址:  | http://ddl.escience.cn/callback                        |
|          | 用于通行证认证通过后数据接收与处理。格式示例:http://www.example.com/callback |
| 应用描述:    | 文档库                                                    |
|          |                                                        |
| 申请者姓名:   | Rog in                                                 |
| 申请人所在单位: | 中科院网络中心                                                |
| 申请人联系电话: | 010-12345678                                           |
|          | 取消保存                                                   |

保存应用接入参数,等待通行证管理员审核。

## 3.2 网站接入审核

用户提交应用接入的相关参数后,通行证管理员将会收到相应的邮件通知并给予 审核,审核成功后,将会返回应用接入所需要的两个参数: client\_id 与 client\_secret, 这两个参数将会在 OAuth 接入开发过程中用到。

您可以在登录通行证后直接通过【应用管理】界面相应的参数信息,如下图所示:

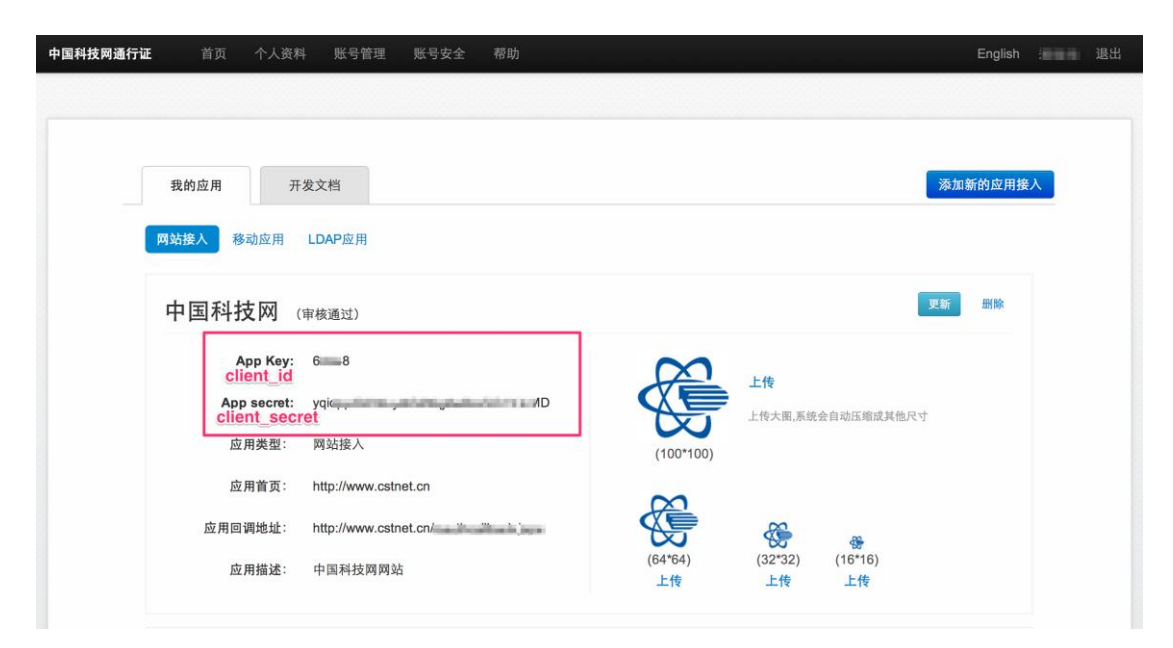

如上图所示: App Key === client\_id, App secret === client\_secret

## 3.3 Web 网站接入开发

Web 网站接入开发的基本流程为:

用户的登录过程整体是在中国科技云通证中完成的。其基本原理是将用户重定向到通行 证的登录框中,用户在此登录框中完成登录过程。

具体来讲,可按如下步骤进行接入开发:

### 第一步:

应用在需要用户认证时,将登录链接重定向到通行证的用户登录界面,其 URI 地址如下:

https://passport.escience.cn/oauth2/authorize?response\_type=code&redirect\_uri=YOUR\_

REGISTERED\_REDIRECT\_URI&client\_id=YOUR\_CLIENT\_ID&theme=YOUR\_THEME

其中 repsonse\_type=code ; redirect\_uri 为下面接受 authorization code 的 servlet 的 URI;

### 第二步:

用户在通行证登录界面输入通行证账号与密码进行认证。

\_\_\_\_\_

目前通行证默认支持两种不同类型的接入方式:内嵌式与跳转式

#### 1) 内嵌方式

这种方式下通行证只提供输入帐号、密码的部分页面内容。Web 应用拥有对登录界面 最大的控制力。这种方式适合那些对登录界面有强烈的显示需求的 Web 应用使用。下图是 科研主页使用这种方式接入后的效果图:

| <u>- 高が</u>   料研主页 ・ 日八 - 久元 (m.D) | Lightin E.A. |
|------------------------------------|--------------|
| 使用中国科技网通行证登录[?]                    |              |
| 账号 Q zyhua                         |              |
| <b>密码</b> 密码                       |              |
| 登录 忘记密码?                           |              |
| 第三方账号登录: 👩                         |              |

下图是经过自定义登录界面后,中科院邮件系统使用这种方式集成以后的效果图:

| <ul> <li>大容量反垃圾杀病毒安全稳定</li> <li>● 电信级运营体系</li> <li>● 先进的数据存储</li> <li>● 全方位的反垃圾</li> <li>● 全方位的反垃圾</li> </ul> | 登录中国科学院邮箱     通行证 <sup>(?)</sup> ② zyhua     ③     资 码     ③     ⑦皮全窒录     ⑦C住用户名     ③     ③     □     □     □     □     □     □     □     □     □     □     □     □     □     □     □     □     □     □     □     □     □     □     □     □     □     □     □     □     □     □     □     □     □     □     □     □     □     □     □     □     □     □     □     □     □     □     □     □     □     □     □     □     □     □     □     □     □     □     □     □     □     □     □     □     □     □     □     □     □     □     □     □     □     □     □     □     □     □     □     □     □     □     □     □     □     □     □     □     □     □     □     □     □     □     □     □     □     □     □     □     □     □     □     □     □     □     □     □     □     □     □     □     □     □     □     □     □     □     □     □     □     □     □     □     □     □     □     □     □     □     □     □     □     □     □     □     □     □     □     □     □     □     □     □     □     □     □     □     □     □     □     □     □     □     □     □     □     □     □     □     □     □     □     □     □     □     □     □     □     □     □     □     □     □     □     □     □     □     □     □     □     □     □     □     □     □     □     □     □     □     □     □     □     □     □     □     □     □     □     □     □     □     □     □     □     □     □     □     □     □     □     □     □     □     □     □     □     □     □     □     □     □     □     □     □     □     □     □     □     □     □     □     □     □     □     □     □     □     □     □     □     □     □     □     □     □     □     □     □     □     □     □     □     □     □     □     □     □     □     □     □     □     □     □     □     □     □     □     □     □     □     □     □     □     □     □     □     □     □     □     □     □     □     □     □     □     □     □     □     □     □     □     □     □     □     □     □     □     □     □     □     □     □     □     □     □     □     □     □     □     □     □     □    □     □    □    □    □    □    □    □    □    □    □    □    □ |
|----------------------------------------------------------------------------------------------------|----------------------------------------------------------------------------------------------------|
| 中国科学院丨中国科学院计算                                                                                                 | 机网络信息中心丨中国科技网                                                                                                    |

中国科学院邮件系统介绍|帮助中心|联系我们 © 1994-2014 版权所有:中国科技网网络中心 电话: 工作时间 010-58812857 7X24值班 010-58812000 Email: support@cstnet.cn

通行证提供一个简洁的 iframe,应用需将其内嵌到需要登录认证的应用页面中。当用户 需要登录认证时,直接在应用页面显示通行证提供的登录界面,并让用户完成登录认证过程。 在应用页面中加入 iframe 具体内容如下:

| <iframe <="" id="Frame1" th=""></iframe>                                             |
|--------------------------------------------------------------------------------------|
| SRC="https://passport.escience.cn/oauth2/authorize?response_type=code&redirect_uri=Y |
| OUR_REGISTERED_REDIRECT_URI&client_id=YOUR_CLIENT_ID&theme= <mark>embed</mark> " >   |
|                                                                                      |

#### 2) 跳转方式

这种方式下,登录界面将跳转到通行证来完成。接入的 Web 应用可以很简单的就完成 接入开发,而不需要单独的再开发登录界面。

当用户需要认证时,页面需跳转到通行证页面中进行用户身份登录。当登录完成后跳回应用的页面中。为完成上述过程应用需开发一个引导的 servlet 将用户浏览器重定向到如下 URI 中:

| https://passport.escience.cn/oauth2/authorize?response_type=code&redirect_uri=YOUR_<br>REGISTERED_REDIRECT_URI&client_id=YOUR_CLIENT_ID&theme=full |                                                                                                    |  |                                                                                        |  |  |  |  |
|----------------------------------------------------------------------------------------------------|----------------------------------------------------------------------------------------------------|--|----------------------------------------------------------------------------------------|--|--|--|--|
| 下图为通行证的                                                                                                    | 的登录界面:                                                                                                    |  |                                                                                        |  |  |  |  |
| <b>中国科技网通行证</b> 首页 扶                                                                                                    | 回密码 帮助                                                                                                    |  | English 登录 注册                                                                          |  |  |  |  |
| 登录 使用中国科技<br>账号<br>密码                                                                                                    | <ul> <li>開通行证</li> <li>中国科技网通行证</li> <li>空码</li> <li>请給入中国科技何通行证窓码</li> <li>保持登录状态</li> <li>登み 忘記客</li> <li>第三方账号登录:</li> <li>6</li></ul> |  | 次存中国科技网通行证?<br>」 文政注册<br>・<br>・<br>・<br>・<br>・<br>・<br>・<br>・<br>・<br>・<br>・<br>・<br>・ |  |  |  |  |

在如下的 URI 中,如将参数: theme=full 换成 theme=simple 时,其登录界面如下图所示:

| 你工去侍田内国科社网络公开教                                |                 |  |
|-----------------------------------------------|-----------------|--|
| 惑正在 RCHH中国4H3R PUBLI II 室.<br><b>账号</b> Zyhua | 水村死贞下,一雄通11 史社位 |  |
| 密码 🤰                                          |                 |  |
| 登录                                            |                 |  |

## 第三步:

用户在通行证登录界面完成账号的验证后,通行证会将浏览器重定向跳转至 YOUR\_REGISTERED\_REDIRECT\_URI/?code=CODE,即配置的 redirect\_URI 用于接受 authorization code 的 servlet。接着认证应用就会获取 authorization code。获取 code 后,在应用后台根据 下面 URI 去通行证换取 Access\_Token: 提交方法: POST Conten-Type: application/x-www-form-urlencoded 提交参数如下: client\_id: YOUR\_CLIENT\_ID//客户端 ID client\_secret: YOUR\_CLIENT\_SECRET grant\_type:authorization\_code//固定值 redirect\_uri: YOUR\_REGISTERED\_REDIRECT\_URI//申请表单中的回调地址 code:code//第二步中回传 code 的值 提交 URL: https://passport.escience.cn/oauth2/token

(其中, grant\_type=authorization\_code; client\_secret 为申请参数 code 为第二步中回传 code 的值。)

注意:为了安全,这里的 Code 只能使用一次。应避免在同一次登录中使用同一个 Code 多次访问这个链接。

完成认证并获取认证返回值。返回参数值示例为:

```
{
   "access_token": "SIAV32hkKG",
   "expires in": 3600,
   "refresh_token: "ASAEDFIkie876",
   "userInfo": {
               "umtld": 12,
               "truename": "yourName",
               " type": "umtauth",
               " securityEmail": " securityEmail",
               "cstnetIdStatus": "cstnetIdStatus",
               "cstnetId": "yourEmail",
               "passwordType":" password umt",
               "secondaryEmails":["youremail1", "youremail2"]
            }//注意,此处为方便展示,userInfo 值展示为 json 结构,实际
返回值为 json 字符串(由双引号""进行包裹)类型,需转换成 json 对象后使
用。
}
参数说明:
    \checkmark
        umtld: 对应 umt 里面的 id 号
        truename: 用户真实姓名
    \checkmark
    \checkmark
        type:账户所属范围 umt、coremail、uc
    \checkmark
        securityEmail: 密保邮箱
    ✓ cstnetIdStatus: 主账户激活状态, 即邮箱验证状态, 可选值: active-已激活, temp-
        未激活。应用可根据此状态判断是否允许该用户登录。
    \checkmark
        passwordType: 登录的密码类型
    ✓ cstnetId: 用户主邮箱
    \checkmark
        secondaryEmails: 辅助邮箱邮箱, 暂不开放设置辅助邮箱的 api
```

根据客户端需求存储 access\_token、refresh\_token 和用户信息等值。access\_token 认证 的标识信息可用其访问 UMT 中的其他资源。资源 API 列表请看其他页。refresh\_token 当 access\_token 过期时可拿此 token 去重新换取 access\_token。userInfo 后面进行说明。到此为 止登录过程已经完成。

passwordType 是登录时所用的密码类型,接入应用可根据密码类型判断是否允许该登录 进入本应用,具体类型如下:

- password\_core\_mail: 已开通中科院邮箱账号的中国科技云通行证账号
- password\_umt: 在中国科技云通行证平台上自助注册的用户,没有开通中科院邮箱 账号。
- Password\_third\_party\_xxx: 中国科技云通行证平台已支持与中国科技云通行证绑定 的第三方登录账号, xxx 为对应的应用代码,目前支持的第三方登录账号有:
  - geo (password\_third\_party\_geo): 来自于第三方国家地球系统科学数据共享平 台的账号;
  - uaf (password\_third\_party\_uaf): 来自于科技云认证联盟(UAF)的账号;
  - cas\_hq (password\_cas\_hq): 来自于第三方院机关统一认证平台的账号。

具体的实现方面可参考《UMT-oauth2-SDK 使用说明(JAVA 版)》或者《UMT-oauth2-SDK 使用说明(PHP 版)》中的实现完成服务器端的实现。

### 3.4 网站部署上线

在完成通行证网站接入开发后,部署上线,通行证用户即可无缝使用您的网站应用了。

# 4 桌面客户端接入说明

桌面和移动客户端的开发目前支持内嵌浏览器方式。这种方式下,通过以下几步完成接入:

- 在客户端需要登录的时候弹出一个内嵌的浏览器访问与客户端配合的 Web 端的登录 URL。
- 该 Web 服务器的登录 URL,在用户在访问时,跳转到通行证简洁风格的登录页面 上。

提供一个风格简洁的跳转方式的页面实现。只是在登录的时候显示现在认证的应用名称。 其提供的 URI 和 Web 应用接入中的跳转方式基本一致,唯一的区别是此时的 theme=simple。

https://passport.escience.cn/oauth2/authorize?response\_type=code&redirect\_uri=YOUR\_ REGISTERED\_REDIRECT\_URI&client\_id=YOUR\_CLIENT\_ID&theme=simple

简单跳转方式的登录页面:

| 中 | •国科技网通行证 🤇 | ?         |      |      | 注册 |
|---|------------|-----------|------|------|----|
|   |            |           |      |      |    |
|   | 使用中国科技网通   | 行证登录拉手网,- | 一键通行 | 亍更轻松 |    |
|   | 账号         |           |      |      |    |
|   | 密码         |           |      |      |    |
|   |            | 登录        |      |      |    |
|   |            | 第三方账号登录:  | 6    | 8    |    |
|   |            |           |      |      |    |

- 用户登录完成以后,通行证会将重定向回客户端配合的 Web 服务器端,并携带一个一次性的 Code。Web 服务器端可以用这个 Code 获取登录用户的信息。具体的获取方式,请参见用户登录后流程部分所描述的内容。
- Web 服务器端完成登录以后,可以给客户端返回提供一个登录信息的凭证(可以不是通行证的凭证),用于客户端和 Web 端的通信使用。客户端可以截取内嵌浏览器的返回分析后获得这个凭证。

这里的实现方式是没有规定的,客户端可以根据自己的需要进行定制。

# 5 其它

### 5.1 错误信息说明

授权服务器会按照 OAuth2.0 协议对本请求的请求头部、请求参数进行检验,若请求不合法或验证未通过,授权服务器会返回相应的错误信息,包含参数: error:错误码和 error\_description 错误信息描述。

错误码描述:

- ✓ invalid\_scope: 申请权限错误
- ✓ access\_denied: 用户中途取消授权
- ✓ unauthorized\_client: 客户端不识别
- ✓ redirect\_uri\_mismatch: 配置 redirect\_URI 和传送 URI 不一致
- ✓ server\_error: 服务器错误
- ✓ invalid\_request: 错误的获取 token URL
- ✓ invalid\_client: 获取 token 是 client\_id 错误
- ✓ unsupported\_grant\_type: 授权服务器不支持该类型授权

错误信息的返回方式有两种:

1) 当请求授权 code: https://passport.escience.cn/oauth2/authorize 时出现错误,返回方

式是:跳转到 redirect\_uri,并在 uri 的加上 error=errorcodestatus 中附带错误的描述信息。 2) 当请求 access token endpoing: https://passport.escience.cn/oauth2/token 时出现错误, 在返回参数中加入 error=errorcodestatus。

## 5.2 如何退出通行证?

第三方接入应用后,在应用自身退出的同时,也需要退出通行证登录。要退出通行证 只需重定向到通行证的退出地址即可。退出地址为:

https://passport.escience.cn/logout

如果需要在退出后返回应用自身的某个链接,则加上 WebServerURL参数,WebServerURL 参数应该用 UTF-8 编码 encode。

格式:

<u>https://passport.escience.cn/logout?WebServerURL=返回</u>地址 **示例:**退出以后,需要跳到 vmt 的首页(http://vmt.escience.cn),则可以写成: <u>https://passport.escience.cn/logout?WebServerURL=http://vmt.escience.cn</u>

## 5.3 如何判断当前用户登录状态?

在应用开发过程中,需要判断用户在通行证的登录状态,以作相应的处理。要实现此功能,请下载或者直接包含通行证提供的 passport.js 文件,其链接为:

https://passport.escience.cn/js/passport.js

Passport.js 的具体调用形式为:

var passport = new Passport(option);
passport.xxx();

对外公布的方法及参数说明如下:

```
/**
 * 构造函数
 *@param option: {
       umtUrl:'http://passport.escience.cn', //<u>umt</u>的地址,必填
 *
                              //显示 message 的地方,可不填
//提示信息的内容,可不填
//提示信息加载后的, class,可不填
 *
       viewPort:$("#testDiv"),
       message: 'haha, runing...',
       loginclass:'miaomiao'
       }
 * */
function Passport(option);
/**
* 去验证 cookie 信息,是否已登录
*@return cookie 里面时候有已登录的值
* */
function hasSsoLoginFlag();
/**
* 只判断登陆,不刷新页面,验证 cookie 和 session
* @param callback(flag) 回调函数, flag 为 true 或 false, 如果直接 return 会有异步返回
问题
* */
function checkLogin(callback);
/**
* 如果已登录,就去 umt 调一下 login, 回刷
* @param returnUrl 登陆成功以后的回调地址
* @param params
                   是一个 ison 对象, 里面的参数有
                   {
                       target:'none', //回调时 form 表单提交的 target
                                         //应用名称
                       appname:'dct',
                       theme:'ddl' //除非在 umt 里面有定制页面, 否则无意义
                   }
function checkAndLogin(returnUrl, params)
```